## **Application mobile Dell Audio** Guide de l'utilisateur

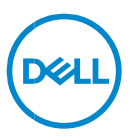

### « Remarques », « Avertissements » et « Attention »

- Remarque : Une REMARQUE indique des informations importantes qui peuvent vous aider à mieux utiliser votre ordinateur.
- △ ATTENTION : Un AVERTISSEMENT indique un risque de dommage matériel ou de perte de données si les instructions ne sont pas suivies.
- AVERTISSEMENT : Une note ATTENTION indique un risque d'endommagement du matériel, de blessures corporelles ou même de mort.

**Copyright © 2024 Dell Inc. ou ses filiales. Tous droits réservés.** Dell, EMC et les autres marques citées sont des marques commerciales de Dell Inc. ou de ses filiales. D'autres marques éventuellement citées sont la propriété de leurs détenteurs respectifs.

2024–03 Rév. A01

# Table des matières

| Synthèse                                                                                               | 4  |
|----------------------------------------------------------------------------------------------------|----|
| Téléchargement et installation                                                                         | 5  |
| Interface utilisateur                                                                                  | 5  |
| Présentation après installation                                                                        | 7  |
| Connexion des casques                                                                                  | 7  |
| Suppression d'un casque                                                                                |    |
| <i>Gestion du bruit</i><br>Suppression active du bruit<br>Collaboration<br>Collaboration<br>Multimédia |    |
| Actions automatisées<br>Détection du port                                                              |    |
| Paramètres du périphérique                                                                             |    |
| Informations/État de l'appareil                                                                        |    |
| Mises à jour logicielles                                                                               | 19 |

# Synthèse

L'application mobile Dell Audio prend en charge les fonctionnalités suivantes :

- coupler/découpler les casques via Bluetooth (Bluetooth faible consommation) ;
- afficher les informations des appareils, telles que la version du firmware et l'état de la batterie ;
- configurer les paramètres du casque.

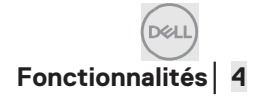

## Téléchargement et installation

L'utilisateur peut télécharger et installer l'application mobile Dell Audio depuis l'App Store d'Apple (iPhone) ou Google Play Store (Android) en recherchant les mots clés « Dell Audio ». (Veuillez vérifier si Apple App Store et Google Play Store sont pris en charge dans votre région avant de télécharger/installer cette application.)

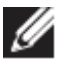

Remarque : Prise en charge susmentionnée pour les téléphones mobiles équipés d'Android 11 ou d'iOS14 pour les iPhone et téléphones Android uniquement.

### Interface utilisateur

L'icône de l'application mobile Dell Audio s'affiche comme indiqué ci-dessous après l'installation sur un téléphone mobile.

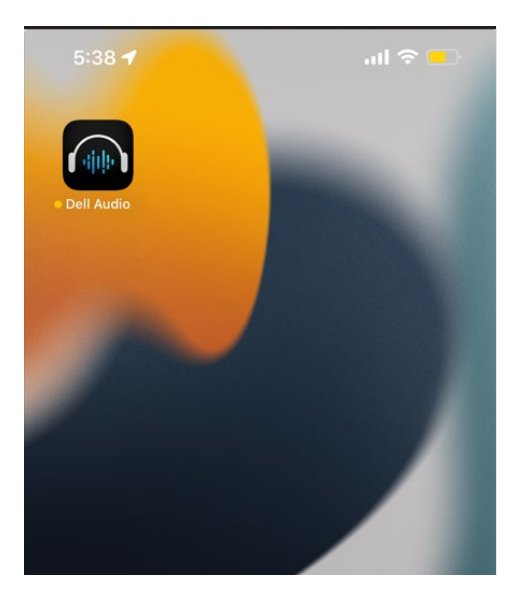

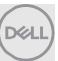

L'utilisateur doit connecter son casque sans fil Dell WL3024, WL5024 et WL7024 avant de cliquer dessus. Veuillez suivre les étapes de la section Connexion des casques.

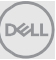

#### Présentation après installation

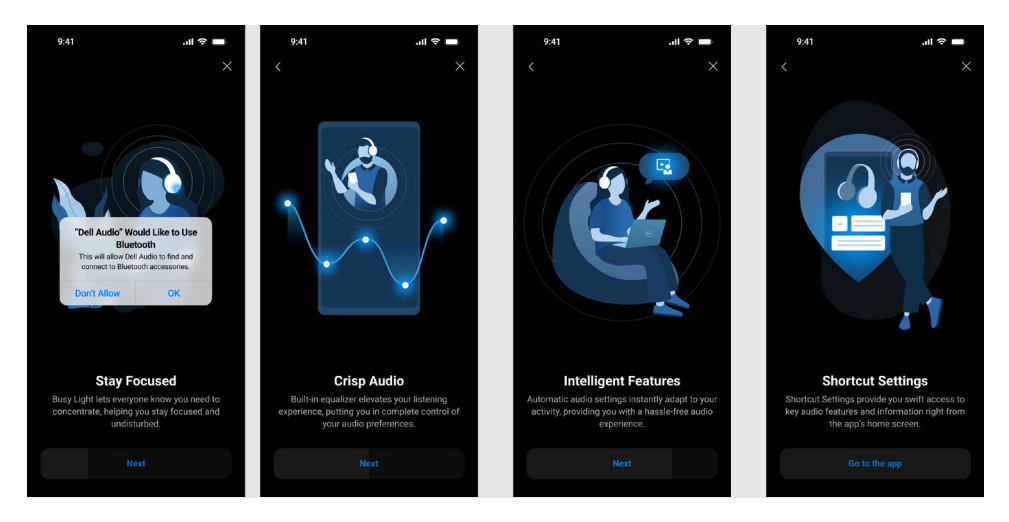

Après la présentation, vous êtes redirigé vers l'écran principal, sur lequel une liste complète des éléments de configuration est disponible.

#### **Connexion des casques**

Suivez les instructions qui s'affichent à l'écran pour coupler le casque à l'aide du Bluetooth.

#### Couplage/Connexion :

1. Activez le Bluetooth depuis les paramètres système du téléphone.

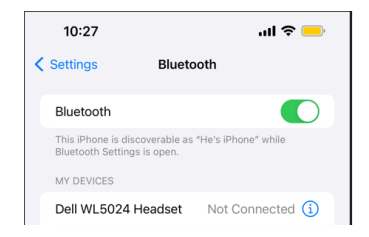

Le Bluetooth est activé.

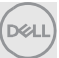

 En mode Marche du casque, appuyez sur le bouton d'alimentation et maintenez-le enfoncé pendant 3 secondes pour démarrer le mode de couplage. Vous entendrez une invite vocale d'appairage Bluetooth. Le voyant LED clignote en bleu à un rythme rapide lors du couplage. Une fois couplé, le voyant LED s'allume pendant 3 secondes et clignote lentement en bleu.

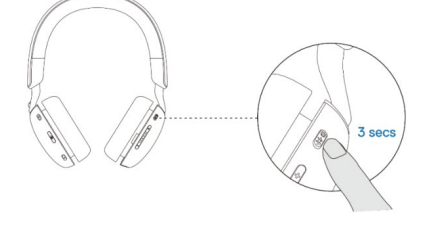

3. Recherchez le casque Dell WL3024, WL5024 ou WL7024 sur la page Bluetooth du téléphone et effectuez la connexion.

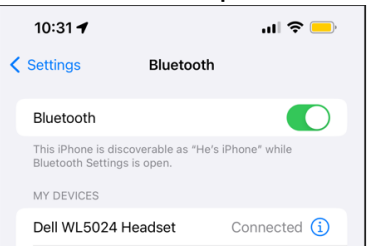

Le casque est connecté.

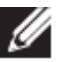

Remarque : Lorsque le casque est en mode de couplage, le téléphone peut détecter les noms des casques suivants :

- 1. Dell WL5024
- 2. WL5024
- 3. LEA-Dell WL5024

Assurez-vous que le casque Dell WL5024 est sélectionné et connecté.

4. Accédez à la page d'accueil du téléphone et cliquez sur l'icône pour lancer l'application mobile Dell Audio. L'application numérise, connecte et affiche les casques en conséquence.

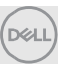

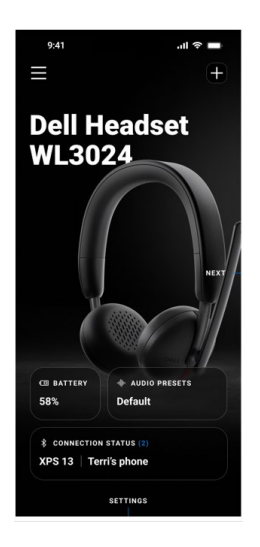

#### « + » pour ajouter d'autres casques

Cette option permet d'ajouter un autre casque à l'application mobile Dell Audio. L'utilisateur peut l'utiliser pour ajouter un 2<sup>e</sup> casque sans fil pris en charge par Dell. L'application mobile Dell Audio ne prend en charge qu'une seule connexion casque à la fois. Ainsi, lorsqu'un 2<sup>e</sup> casque est connecté, le 1<sup>er</sup> casque est déconnecté.

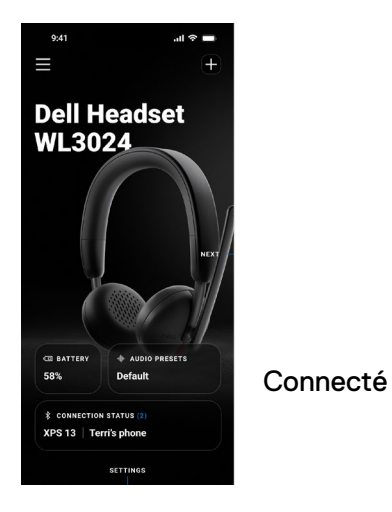

9.1

Dell Headset

WL5024

• AND/0 PREETS

Déconnecté

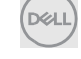

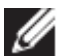

Remarque : L'application mobile Dell Audio peut stocker les enregistrements d'un maximum de 3 casques sans fil. L'utilisateur peut naviguer dans la liste des enregistrements à l'aide des boutons SUIVANT et RETOUR, mais une seule connexion sera active à la fois. Appuyer sur un paramètre audio de la page d'un casque déconnecté déclenche une nouvelle analyse et une tentative de reconnexion.

#### Suppression d'un casque

L'enregistrement d'un casque connecté peut être supprimé de l'application mobile Dell Audio via l'option **Supprimer l'appareil [1]**.

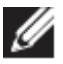

Remarque : Les informations relatives au couplage Bluetooth sont conservées sur la page du système Bluetooth du téléphone.

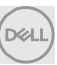

|                    | _                                      |
|--------------------|----------------------------------------|
|                    | Dell Headset<br>WL3024<br>• On 1 1 58% |
| Device Information | tion                                   |
| Device ID: 123456  | 578901234567890                        |
| Firmware Version   | 1.2.3                                  |
| Paired with:       |                                        |
| XPS 13   Terr      | i's phone                              |
| ႞ḷ႞ Audio Moo      | des >                                  |
| {ာ်ို Device Se    | ttings                                 |
| For                | get Device                             |
|                    |                                        |
|                    |                                        |

1 Supprimer l'appareil

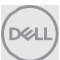

### Fonctionnalités du casque

#### Gestion du bruit

#### Suppression active du bruit

- Activez la fonctionnalité de suppression active du bruit pour éliminer les bruits de fond et les bruits environnants. [1]
- Réglez la transparence pour contrôler le niveau sonore ambiant. [2]

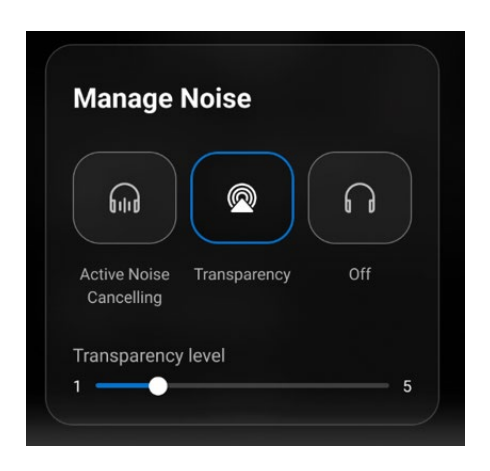

- 1 Suppression active du bruit
- 2 Niveau de transparence

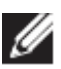

Remarque : Ces fonctionnalités s'appliquent uniquement au casque WL5024 et WL7024.

Vous pouvez afficher ou modifier les autres paramètres de casque enregistrés sous **Modes audio**.

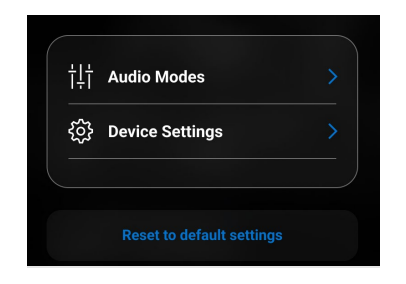

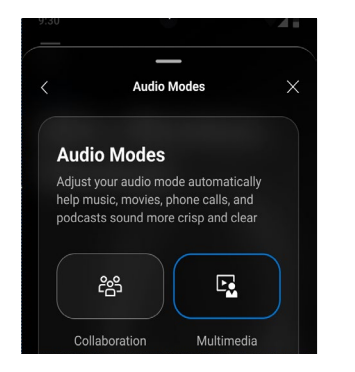

DELI

#### Collaboration

- Activez la fonctionnalité intelligente de suppression du bruit du microphone pour supprimer tout bruit de fond et restituer une voix claire. [1]
- Contrôlez le niveau de retour de votre voix lors d'un appel en réglant le curseur de tonalité latérale. [2]

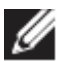

Remarque : Ces fonctionnalités s'appliquent uniquement lors d'un appel.

| ۳<br>۳                                                                     | Ŀ                   |
|----------------------------------------------------------------------------|---------------------|
| Collaboration                                                              | Multimedia          |
| Mic Noise Cancella                                                         | tion 🕥              |
| Reduce surrounding sound<br>clarity                                        | to improve speech   |
|                                                                            |                     |
| Sidetone                                                                   |                     |
| <b>Sidetone</b><br>Adjust how much you can h<br>while speaking on a call   | near your own voice |
| Sidetone<br>Adjust how much you can h<br>while speaking on a call<br>Level | near your own voice |

- 1 Suppression du bruit du microphone
- 2 Tonalité latérale

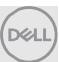

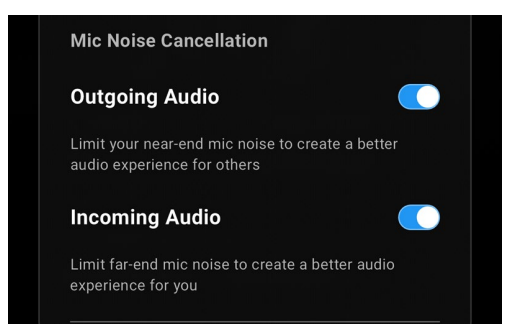

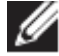

Remarque : Les fonctionnalités de suppression du bruit ci-dessus s'appliquent uniquement au modèle WL7024.

#### Multimédia

- Vous pouvez choisir parmi les modes préréglés du haut-parleur Par défaut, Amplification des basses, Amplification de la parole, Amplification des aigus et Personnalisé, en fonction des améliorations sonores souhaitées dans le casque pris en charge par l'application mobile. [1]
- Vous pouvez modifier les niveaux des graves, des médiums et des aigus en déplaçant le curseur pour obtenir la plage audio souhaitée sous Égalisateur audio. [2]

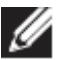

Remarque : Cette fonctionnalité s'applique uniquement lorsque vous écoutez de la musique.

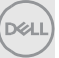

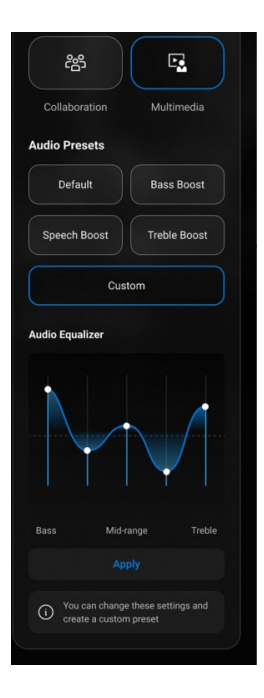

- 1 Préréglages de sortie audio
- 2 Égalisateur audio

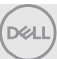

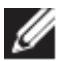

Remarque : La fonctionnalité Préréglages audio est également accessible via le raccourci sur la page d'accueil.

| Audio Presets             |  |
|---------------------------|--|
| Default Bass Boost        |  |
| Speech Boost Treble Boost |  |

1 Raccourci des préréglages de sortie audio

#### Actions automatisées

#### Détection du port

Vous pouvez activer la détection du port pour permettre des actions automatiques lorsque vous retirez votre casque.[1]

- Activez la fonction de pause de la musique pour interrompre automatiquement la lecture lorsque vous l'enlevez et la reprendre lorsque vous le remettez. [2]
- Activez la fonctionnalité musicale de sourdine du microphone pour couper automatiquement le microphone lorsque vous retirez le casque. [3]
- Mettez la musique en pause ou coupez le microphone lorsque vous retirez l'écouteur de l'oreille. [4]

| 1 | 1    |
|---|------|
| ( | )    |
| D | (LL) |
|   |      |

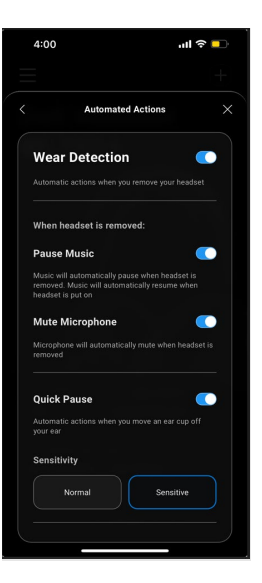

- 1. Détection du port
- 2. Pause de la musique
- 3. Sourdine du microphone
- 4. Pause rapide

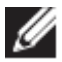

Remarque :

- 1. Ces fonctionnalités s'appliquent uniquement aux modèles WL5024 et WL7024.
- 2. La fonctionnalité de pause rapide s'applique uniquement au modèle WL7024.
- 3. Le paramètre de sensibilité du WL5024 s'applique à la détection du port.

#### Paramètres du périphérique

- Activez la fonctionnalité du voyant Occupé pour qu'il s'allume lorsque vous êtes en appel. [1]
- Activez la fonction Conseils vocaux pour entendre les invites audio et les annonces relatives aux fonctionnalités de l'appareil : [2]
  - Complet : ensemble complet d'invites vocales
  - Minimal : invites vocales essentielles uniquement

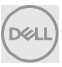

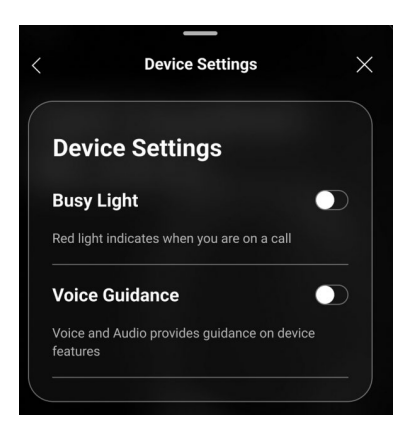

- 1 Voyant Occupé
- 2 Conseils vocaux

#### Informations/État de l'appareil

Les informations sur le casque, dont le niveau de la batterie, l'identifiant de l'appareil et la version du firmware, s'affichent une fois le casque connecté.

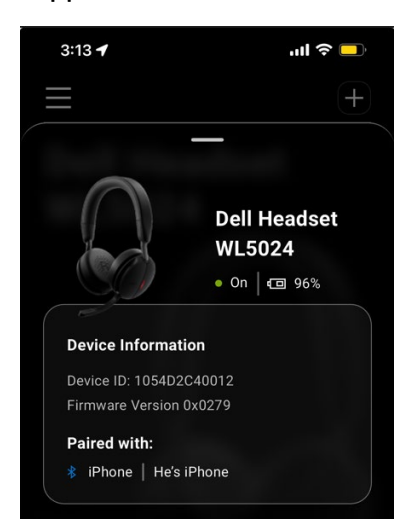

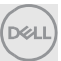

La mise à jour logicielle s'effectue via l'App Store et Google Play Store. L'utilisateur peut y vérifier les nouvelles mises à jour disponibles.

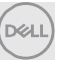